●スマートフォンの Bluetooth 機能を「ON」にしてください。 アプリ「 d Da Fit」 をスマートフォンにインストールする BSM06 ●ご使用のスマートフォン本体の機種やソフトのインストール状況によって Da Fit アラートが出なかったり、アラートの出るタイミングが違う場合がございます。 かんたん接続設定 (ダフィット) ●アカウントを作成する必要はありません。 ウォッチとスマートフォンを接続する ●アプリ Google Fit と連携はしません。 ●iOS 標準搭載のヘルスケア アプリと連携はしません。 アプリ「 🖸 Da Fit」 をスマートフォンにインストールする android iOS android iOS ۲ "Da Fit"に位置情報の使用を 許可しますか? 付近のデバイスの検出、接 location your city to obtaining the current weather. 続、相対位置の特定を Da 11:54 🙉 🐿 🖬 🔹 ?∎ Fit に許可しますか? G . ◀ 正確な位置情報:オン 0. 22 36 許可 清洲橋通 8合病院 ⊙ 左衛門橋通 許可しない 11.54(453) 0 G M 「許可」を《**タッチ**》 竹町公園〇 YouTube Google Gmail マップ íl,  $\odot$ 1度だけ許可 ۳ €tv ドライブ YT Music Google TV Meet Appの使用中は許可 \* 許可しない スライド フォト ドキュメ\_ スプレッ\_ 0 ) () . 「APPの使用中は許可」を《タッチ》 Playストア レンズ 1 Google 6 ウォッチとスマートフォンを接続する 0 Л  $\square$ デバイスを追加する < デバイスを追加する 「Play ストア」より「Da Fit」を検索 「App Store」より「Da Fit」を検索 リストからデバイスを選択してください リストからデバイスを選択してください BSM06 BSM06 11:55 🙉 🐿 🖬 🔹 17:41 🔊 . . Q & ← da fit Q da fit ◎ キャンセル Da Fit Da Fit d MO YOUNG LTD P 130E-B a \*\*\* 1000万以 3.1\* 3+ 3 歲以上 ① ウォッチの検索がはじまります。 ... ウォッチの検索がはじまります。 上 ダウンロード 数 13万件のレビ ュー ① 【BSM06】を《タッチ》 【BSM06】を《タッチ》 Cothers . -Today d G ---. Contract of the second second Bluetoothペアリングの要求 デバイスが追加されました -"BSM06" がお使いの iPhone への ペアリングを求めています。 個人の健康データの管理プラットフォーム。 「入手」を《タッチ》 「インストール」を**《タッチ**》 ペアリング BSM06 キャンセル 接続済み 「ペアリング」を**《タッチ**》 17:41 🗸 . ? . 38% 🔳 ← Q : Q da fit ◎ キャンセル Da Fit ヘルスケア/フィットネス ★★★☆☆ 1724 Da Fit a (別) < a MO YOUNG LTD BSM06がiPhone の通知を受信する アンインストール 開く ... ... ことを許可しますか? 接続しているとき、iPhoneで受信 するすべての通知は、BSM06にも 「開く」を**《タッチ**》 インストール完了後「開く」を 送信され、画面に表示される可能性 があります。 **《タッチ**》してアプリを起動させる "Da Fit"がBluetoothの使用を 許可しない 許可 求めています 「許可」を《タッチ》 Need to connect the Band through 「次」を**《タッチ**》 Bluetooth 許可しない OK デバイスが追加されました プロフィール設定 「OK」を**《タッチ**》 BSM06 基本情報を入力してください 性別 男性 85% "Da Fit"は通知を送信します。よ へようこそ Da Fit 生年月日 01 1月, 1999 ろしいですか? 通知方法は、テキスト、サウンド、アイコ ンパッジが利用できる可能性があります。 通知方法は"設定"で設定できます。 身長 175сп 当社の <u>プライパシーポリシー</u>をお読みくださ い。 「同意して続行」をタップして <u>利用規約</u>に 同意します。 体重 65.0kg 許可しない 許可 歩幅 83cm

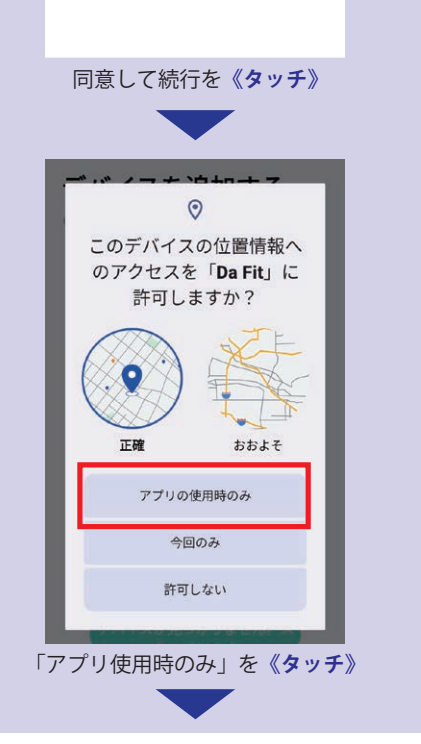

接続アプリ

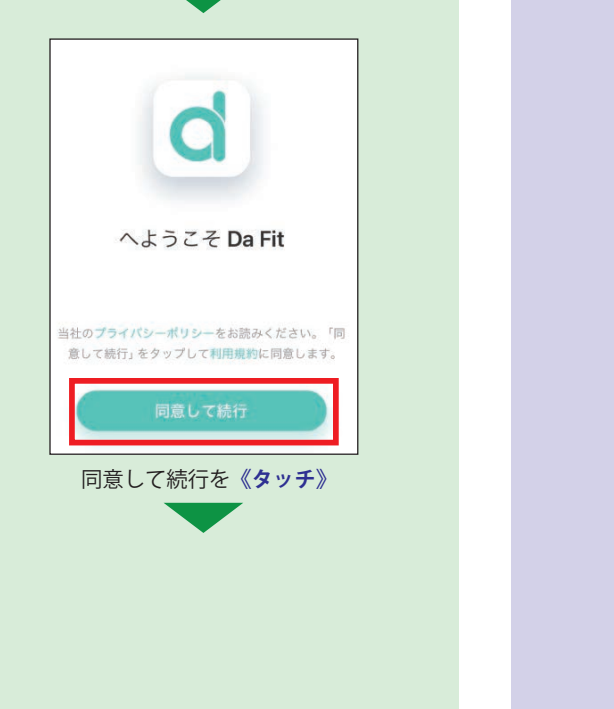

「許可」を《タッチ》

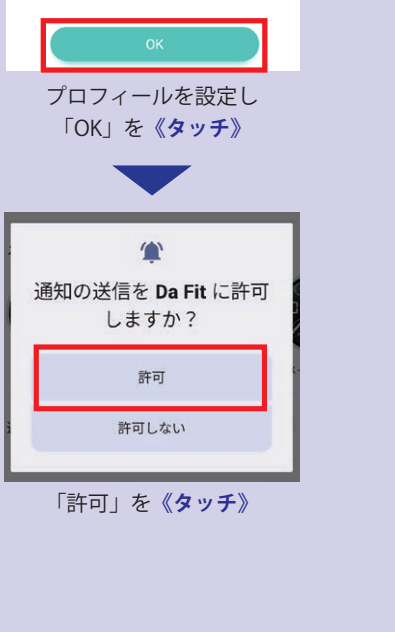

| リトライ ス<br>「次」を《タッチ》 |             |
|---------------------|-------------|
| 基本情報を入力してください       |             |
| 性別                  | 男性          |
| 生年月日                | 01 1月, 1999 |
| 身長                  | 175cm       |
| 体重                  | 65.0kg      |
| 歩幅                  | 83cm        |
| ОК                  |             |

## 各種通知の設定をする

ウォッチの電源が入っていない場合は、

## ウォッチとスマートフォンとの接続確認

| BA:35:F0:D7:1D:46 |
|-------------------|
| 接続済み              |
| 38% 🔳             |

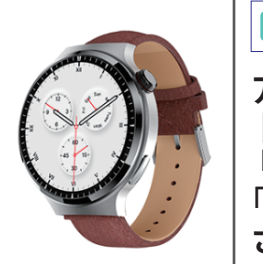

<mark>ロ</mark>【デバイス】 アプリ【Da Fit】内 【デバイス】モード上部に 「接続」と

「バッテリー残量」が表示 されます。

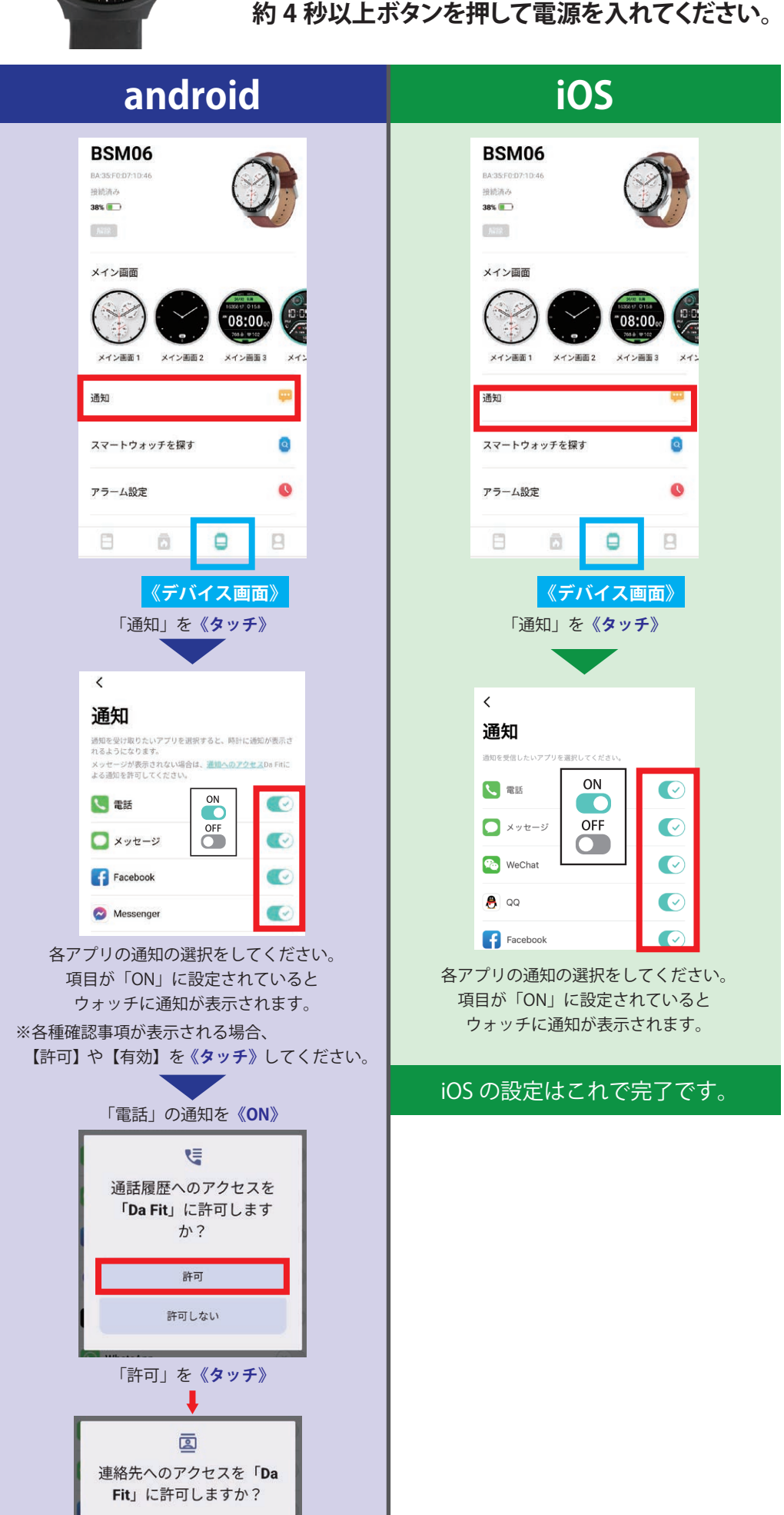

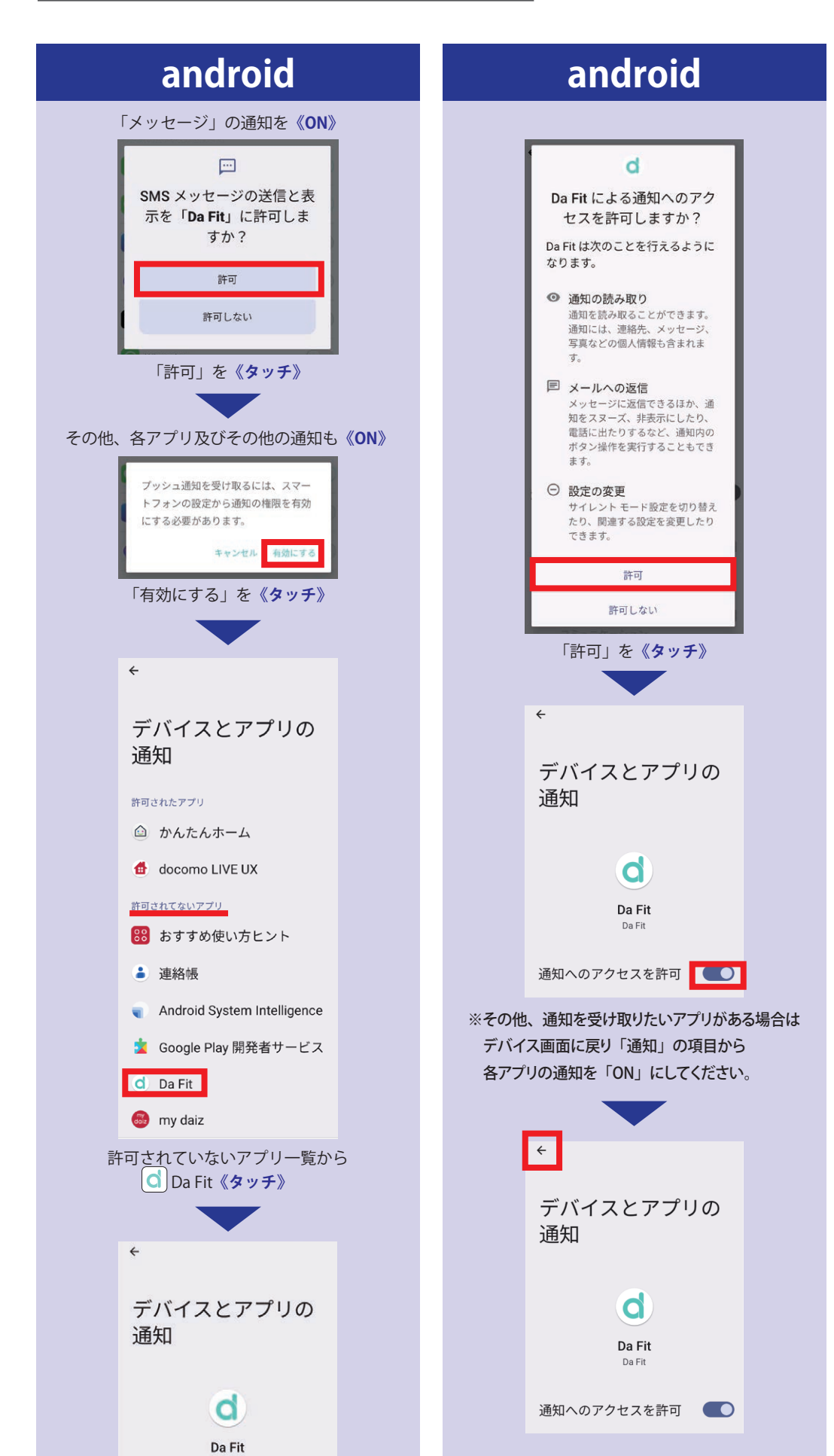

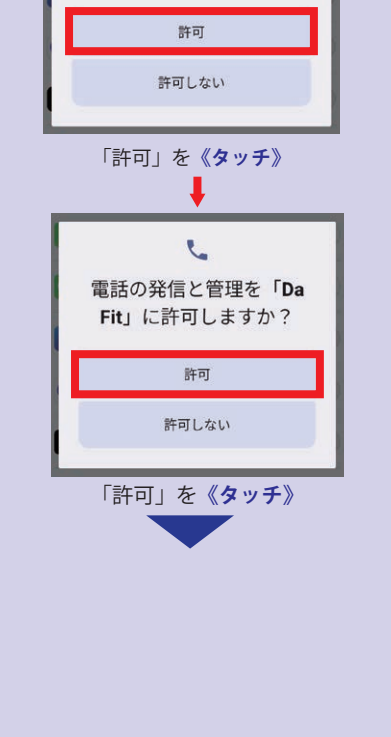

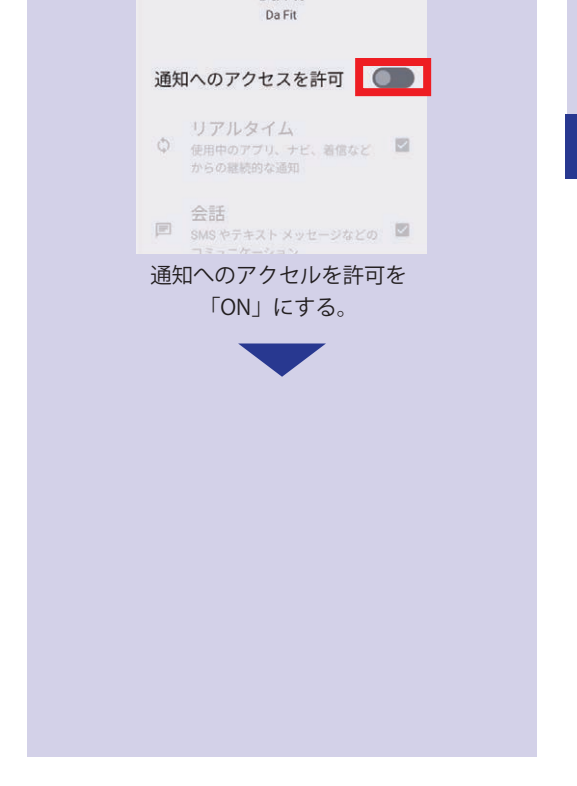

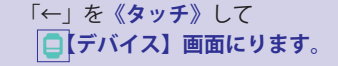

## android の設定はこれで完了です。